To Create an Album in Lightroom

- 1. Select the photos that you want to share.
- 2. Click the "Add To" icon at the bottom of the screen.
- 3. Click the + sign at the top of the Destination screen
- 4. Click "Create New Album
- 5. Name the album
- 6. Click "Add"

The album is now created.

To share an album:

- 1. Select the Album
- 2. Click the 3 dots to the right of the album name
- 3. Click "Share & Invite"
- 4. Enable Sharing
- 5. Invite People
- 6. Input the email address of who you want to share with. (tmoffett@nsd131.org)